# D200neo

# AC/DC Multi-Function Smart Charger

# **Instruction Manual**

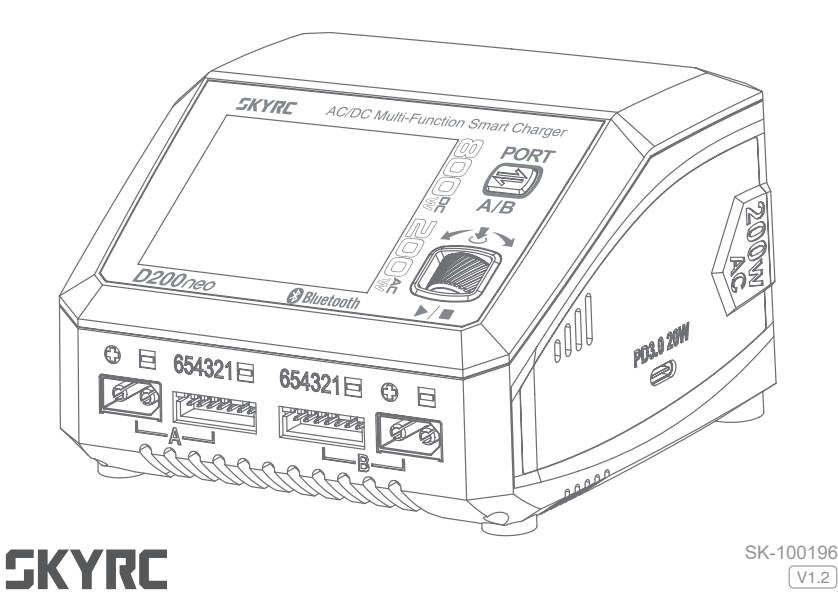

| Introduction                                                                                                    | 1                                                                    |
|----------------------------------------------------------------------------------------------------|----------------------------------------------------------------------|
| Package                                                                                                    | 1                                                                    |
| Chart                                                                                                    | 2                                                                    |
| Specification                                                                                                    | 2                                                                    |
| Warning                                                                                                    | 4                                                                    |
| Standard Battery Parameters                                                                                                    | 5                                                                    |
| Program Flow Chart                                                                                                    | 6                                                                    |
| Explanation of Buttons                                                                                                    | 8                                                                    |
| Power and Battery Connection                                                                                                    | 9                                                                    |
| Charger Operation                                                                                                    | 10                                                                   |
| Lithium Battery Program(LiPo/LiFe/Lilon/LiHV)                                                                                                    | 12                                                                   |
| Parallel Charge(LiPo/LiFe/Lilon/LiHV)                                                                                                    | 13                                                                   |
| NiMH/NiCd Battery Program                                                                                                    | 14                                                                   |
| Pb Lead-Acid Battery Program                                                                                                    | 15                                                                   |
|                                                                                                    | 11                                                                   |
| External Discharge                                                                                                    | 16                                                                   |
| External Discharge                                                                                                    | 16<br>17                                                             |
| External Discharge                                                                                                    | 16<br>17<br>18                                                       |
| External Discharge<br>Charger Master<br>Battery Analyzer<br>SkyCharger app Control                                                                                                    | 16<br>17<br>18<br>19                                                 |
| External Discharge<br>Charger Master<br>Battery Analyzer<br>SkyCharger app Control<br>DC Power                                                                                                    | 16<br>17<br>18<br>19<br>19                                           |
| External Discharge<br>Charger Master<br>Battery Analyzer<br>SkyCharger app Control<br>DC Power<br>PCH-150 Power & Charging Hub                                                                                                    | 16<br>17<br>18<br>19<br>19<br>20                                     |
| External Discharge<br>Charger Master<br>Battery Analyzer<br>SkyCharger app Control<br>DC Power<br>PCH-150 Power & Charging Hub<br>USB Type-C PD/QC3.0 Output                                                                                                    | 16<br>17<br>18<br>19<br>19<br>20<br>20                               |
| External Discharge<br>Charger Master<br>Battery Analyzer<br>SkyCharger app Control<br>DC Power<br>PCH-150 Power & Charging Hub<br>USB Type-C PD/QC3.0 Output<br>Charging Settings                                                                                                    | 16<br>17<br>18<br>19<br>19<br>20<br>20<br>21                         |
| External Discharge<br>Charger Master<br>Battery Analyzer<br>SkyCharger app Control<br>DC Power<br>PCH-150 Power & Charging Hub<br>USB Type-C PD/QC3.0 Output<br>Charging Settings<br>System Setting                                                                                               | 16<br>17<br>18<br>19<br>19<br>20<br>20<br>21<br>22                   |
| External Discharge<br>Charger Master<br>Battery Analyzer<br>SkyCharger app Control<br>DC Power<br>PCH-150 Power & Charging Hub<br>USB Type-C PD/QC3.0 Output<br>Charging Settings<br>System Setting<br>Errors and Warnings                                                                        | 16<br>17<br>18<br>19<br>19<br>20<br>20<br>21<br>22<br>24             |
| External Discharge<br>Charger Master<br>Battery Analyzer<br>SkyCharger app Control<br>DC Power<br>PCH-150 Power & Charging Hub<br>USB Type-C PD/QC3.0 Output<br>Charging Settings<br>System Setting<br>Errors and Warnings<br>Firmware Upgrade Notice                                             | 16<br>17<br>18<br>19<br>20<br>20<br>21<br>22<br>24<br>25             |
| External Discharge<br>Charger Master<br>Battery Analyzer<br>SkyCharger app Control<br>DC Power<br>PCH-150 Power & Charging Hub<br>USB Type-C PD/QC3.0 Output<br>Charging Settings<br>System Setting<br>Errors and Warnings<br>Firmware Upgrade Notice<br>Optional Parts                           | 16<br>17<br>18<br>19<br>19<br>20<br>20<br>21<br>22<br>24<br>25<br>26 |
| External Discharge<br>Charger Master<br>Battery Analyzer<br>SkyCharger app Control<br>DC Power<br>PCH-150 Power & Charging Hub<br>USB Type-C PD/QC3.0 Output<br>Charging Settings<br>System Setting<br>Errors and Warnings<br>Firmware Upgrade Notice<br>Optional Parts<br>Conformity Declaration | 16<br>17<br>18<br>19<br>20<br>20<br>21<br>22<br>24<br>25<br>26<br>27 |

# Introduction

Congratulations on your choice of SkyRC D200neo AC/DC Multi-Function Smart Charger. As an update version of D200, this charger will take you on an exciting and delightful journey in the world of model aircraft.

D200neo has independent dual ports and supports most batteries in the RC industry. As a dual input charger, it can be used for various charging scenarios. We do not only inherit the meticulously designed interface and powerful functions of T1000 but also add the SkyCharger App control, Chager Master control enabled by Windows/MacOS and also PD/QC3.0 fast charge. So it can meet the charging requirments of different users for different scenarios in a great extent. The new appearance design and the newly upgraded scroll button control make the charging operation more convenient and simple.

For first-time use, please read the instructions, warnings, and safety tips carefully. Incorrectly charging a battery or using the charger in the wrong way can cause a fire or explosion.

Wishing you a pleasant experience with this charger.

# Package

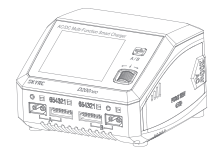

SkyRC D200neo charger\*1

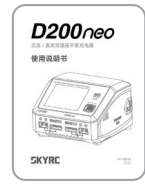

User Manual\*1

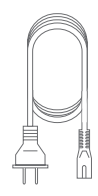

AC power Cord\*1

# Chart

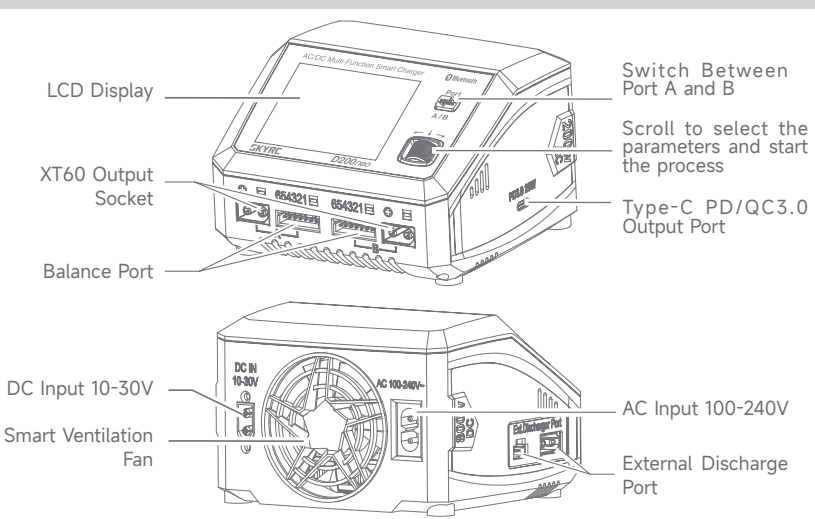

# **Specification**

| Item          | Option | Specification      |
|---------------|--------|--------------------|
| Model D200neo |        | D200neo            |
| Input Voltage | AC     | 100-240V (50/60Hz) |
|               | DC     | 10-30V             |
| Input Current |        | 30.0-35.0A         |

| Item              | Option                                       | Specification                                     |
|-------------------|----------------------------------------------|---------------------------------------------------|
| Channe Danner     | AC                                           | 200W MAX                                          |
| Charge Power      | DC                                           | 400W*2 MAX                                        |
|                   | Main port                                    | 10W*2                                             |
| Discharge Power   | Balance port                                 | 37W MAX                                           |
|                   | External discharge                           | 350W MAX                                          |
| Charge Current    | LiPo/LiFe/Lilon/LiHV/<br>NiMH/NiCd/Pb        | 0.1-20.0A                                         |
|                   | Parallel                                     | 20-35.0A                                          |
| Discharge Current | LiPo/LiFe/Lilon/LiHV/<br>NiMH/NiCd/Pb        | 0.1-2.0A                                          |
|                   | External Discharge                           | 0.1-40.0A                                         |
| Balance Current   | alance Current LiPo/LiFe/Lilon/LiHV 1.5A MAX |                                                   |
|                   | LiPo/LiFe/Lilon/LiHV                         | 1-6S                                              |
| Battery Types     | NiMH/NiCd                                    | 4-15S                                             |
|                   | Pb                                           | 3S/6S/12S                                         |
|                   | LiPo/LiFe/Lilon/LiHV                         | Balance CHG, Charge, Discharge, Storage, Parallel |
| Working Modes     | NiMH/NiCd                                    | Charge, Re-Peak, CYCLE_C_D, CYCLE_D_C, Discharge  |
|                   | Pb                                           | Normal, AGM Charge, Cold Charge, Discharge        |
| DC Davies Consta  | Voltage                                      | 5-27V                                             |
| DC Power Supply   | Current                                      | 1.0-15.0A                                         |
|                   | QC3.0                                        | 5V=3A, 9V=2A, 12V=1.5A 18W                        |
| USB Type-C Output | PD                                           | 5V=3A, 9V=2.2A, 12V=1.67A 20W                     |
| Size              | Lenth*Width*Height                           | 116*110*79mm                                      |
| Weight            | Net weight                                   | 602g                                              |

# Warning

D200neo is not intended for use by persons with reduced physical, sensory or mental capabilities, or lack of experience and knowledge, unless they have been given supervision or instruction concerning the use of the charger by a person responsible for their safety.

Failure to exercise caution while using this product and comply with the following warnings could result in a product malfunction, electrical issues, excessive heat, FIRE, and ultimately injury and property damage.

- $\triangle$  Never leave charging batteries unattended during use.
- $\triangle$  Never charge batteries overnight.
- ⚠ Never attempt to charge dead, damaged, or wet battery packs.
- ⚠ Never attempt to charge a battery pack containing different types of batteries.
- ⚠ Never charge batteries in extremely hot or cold places or place in direct sunlight.
- $\triangle$  Never charge a battery if the cable has been pinched or shorted.
- $\triangle$  Never connect the charger if the power cord has been pinched or shorted.
- $\triangle$  Never attempt to dismantle the charger or use a damaged charger.
- $\triangle$  Never attach your charger to both an AC and a DC power source at the same time.
- $\triangle$  Always use the charger with the correct charging and discharging program.
- $\triangle$  Always use only rechargeable batteries designed for use with this type of charger.
- $\triangle$  Never use the charger on car seats, carpets, or similar surfaces.
- ⚠ Always operate the charger away from flammable and explosive materials.

# **Standard Battery Parameters**

|                               | LiPo              | Lilon             | LiFe              | LiHV              | NiMH          | NiCd          | Pb                |
|-------------------------------|-------------------|-------------------|-------------------|-------------------|---------------|---------------|-------------------|
| Nominal voltage               | 3.7V/cell         | 3.6V/cell         | 3.3V/cell         | 3.8V/cell         | 1.2V/cell     | 1.2V/cell     | 2.0V/cell         |
| Max. charge<br>voltage        | 4.2V/cell         | 4.1V/cell         | 3.6V/cell         | 4.35V/cell        | 1.5V/cell     | 1.5V/cell     | 2.4V/cell         |
| Storage voltage               | 3.8V/cell         | 3.7V/cell         | 3.3V/cell         | 3.85V/cell        | N/A           | N/A           | N/A               |
| Allowable fast charge current | ≦ 1C              | ≦ 1C              | ≦ 4C              | ≦ 1C              | 1C-2C         | 1C-2C         | ≦ 0.4C            |
| Min. discharge<br>voltage     | 3.0-3.3V/<br>cell | 2.9-3.2V/<br>cell | 2.6-2.9V/<br>cell | 3.1-3.4V/<br>cell | 0.1-1.1V/cell | 0.1-1.1V/cell | 1.8-2.0V/<br>cell |

Select the correct operating procedure in accordance with the battery parameters.

Incorrect settings may cause the battery to burn or even explode.

# **Program Flow Chart**

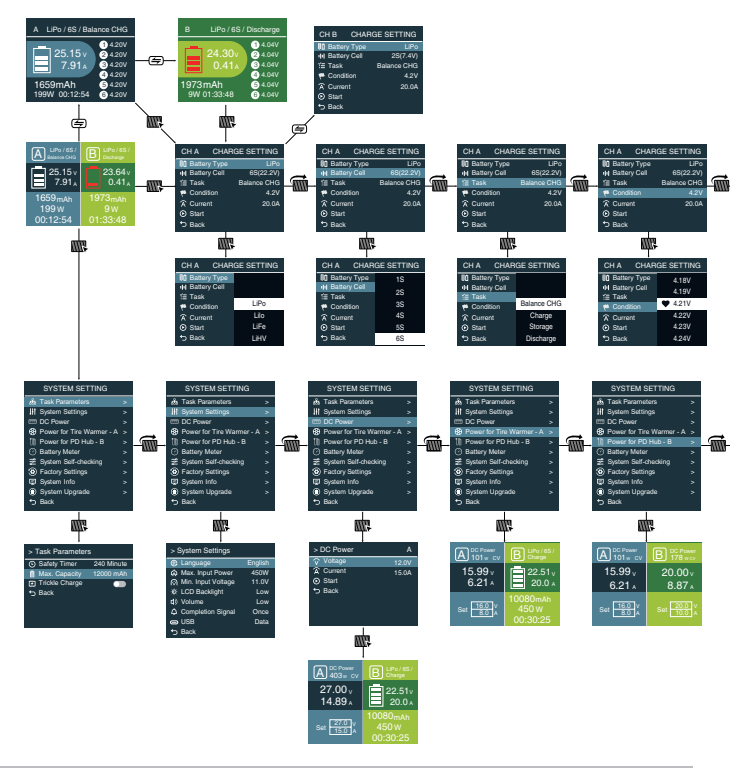

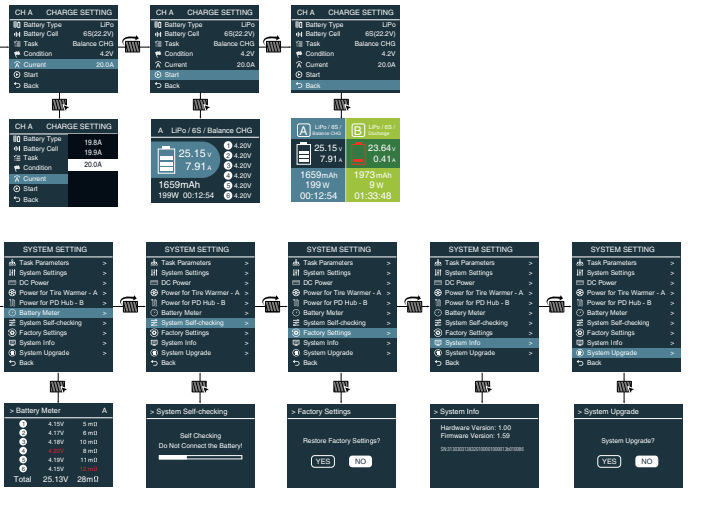

Note: The flow chart is taking one port for example as the flow chart for the two ports (Port A & B) are identical.

# **Explanation of Buttons**

| AC/DC Multi-Function Smart Charger | Bluetooth |
|------------------------------------|-----------|
|                                    | A / B     |
| 500055 0000                        |           |
| SKYRE D200neo                      |           |
| /                                  | \         |

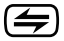

# Port Swtich Button

Switch Between Port A and B Short-press to exit the system setting interface

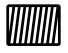

# Scroll Button

Short-press to enter the menu or confirm the setting Scroll to select the menu or parameters Press and hold for three seconds under main interface to enter into the system setting menu

# **Power and Battery Connection**

# 1. Connecting to power source

There are two options of inputs for SKYRC D200neo, DC 10-30V and AC 100-240V.

### AC 100-240V power source connection.

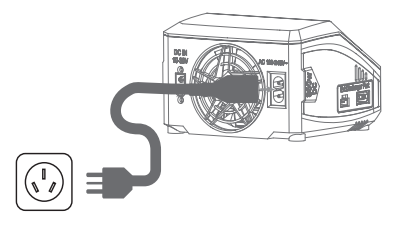

### 12V DC Battery / DC power supply connection.

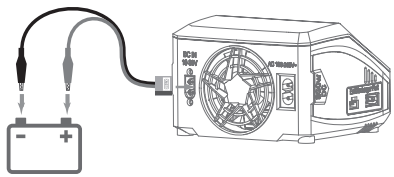

O E 654321E 0 E

\*12V DC Battery or 10-30V DC Power Supply

# 2. Connecting the battery

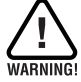

### TO AVOID SHORT CIRCUITS, ALWAYS CONNECT THE CHARGE LEADS To the charger first, and then to the battery. Reverse the sequence when disconnecting the pack

LiPo

# 1) LiPo Battery Connection with Balance Adapter

For safety reasons, it is highly recommended to charge Lithium batteries (LiPo, Lilon, LiFe and LiHV) using Balance CHG mode, unless the battery comes without a balance wire.

The balance wire attached to the battery must be connected to the charger with the black wire aligned with the negative marking. Ensure correct polarity!

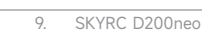

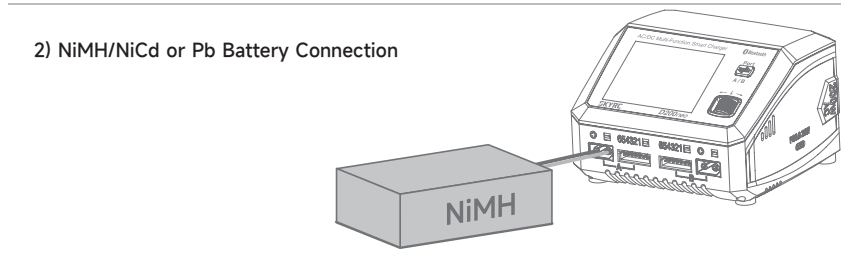

# **Charger Operation**

Depending on battery type, different operations will be available. This chart shows which operations are available for the different types of batteries the D200neo is capable of working with.

| Battery<br>Type      | Working<br>Mode | Description                                                                                                    |
|----------------------|-----------------|----------------------------------------------------------------------------------------------------|
|                      | Balance<br>CHG  | This mode is to balance charge the lithium battery based on the charging rate the user set. It can balance each cells of the battery. |
| LiPo                 | Charge          | This mode is to charge the lithium battery based on the charging rate selected.                                                       |
| Lilo<br>LiFe         | Storage         | This mode is to store the battery via charging or discharging its votlage to a specific storage value.                                |
| LiHV Disch<br>Parall | Discharge       | This mode is to dishcarge the lithium battery based on the discharging rate selected.                                                 |
|                      | Parallel        | This mode is to parallel charge the battery with a higher charge rate of up to 35.0A.                                                 |

| Battery<br>Type | Working<br>Mode | Description                                                                                                    |
|-----------------|-----------------|----------------------------------------------------------------------------------------------------|
|                 | Charge          | This mode is to charge the NiMH/NiCd battery based on the charging rate selected.                                                                       |
|                 | Re-Peak         | In re-peak charge mode, the charger can peak charge the battery twice in a row automatically. This is good for confirming the battery is fully charged. |
| NiMH<br>NiCd    | Cycle_C_D       | 1 to 5 cyclic and continuous process of charge>discharge is operable for refreshing and restoring the performance of NiMH/NiCd batteries.               |
|                 | Cycle_D_C       | 1 to 5 cyclic and continuous process of discharge>charge is operable for refreshing and restoring the performance of NiMH/NiCd batteries.               |
|                 | Discharge       | This mode is to discharge the NiMH/NiCd battery based on the discharging rate selected.                                                                 |
|                 | Normal          | This mode is to charge the Pb battery based on the charging rate selected.                                                                              |
| Pb              | AGM<br>Charge   | This mode is to charge the AGM battery based on the charging rate selected.                                                                             |
|                 | Cold<br>Charge  | This mode is to charge the Pb battery under a low temperature based on the charging rate selected.                                                      |
|                 | Discharge       | This mode is to discharge the Pb battery based on the discharging rate selected.                                                                        |

# Lithium Battery Program(LiPo/LiFe/Lilon/LiHV)

The following flowchart is a reference to set the program manually.

| ¥                         |             |
|---------------------------|-------------|
| CH A CHAR                 | IGE SETTING |
| Battery Type              | LiPo        |
| III Battery Cell          | 6S(22.2V)   |
| i ask                     | Balance CHG |
| Condition                 | 4.2V        |
| Current                   | 20.0A       |
| <ul> <li>Start</li> </ul> |             |
| 5 Back                    |             |
|                           |             |

# **ENTER Charge Setting**

On the main interface, press the scroll button to enter CHARGE SETTING

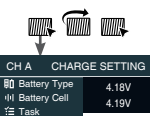

Condition

Current Start

S Back

♥ 4.21V

4.22V

4.23V

4 24V

# Condition Select

Scroll to Condition, call out the menu and set the delta voltage.

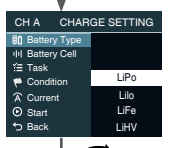

nte Tin me

### Battery Type Select

Press scroll button to call out the Battery Type menu, and scroll to select LiPo.

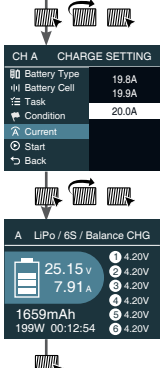

### Charge/Discharge Current Select

Scroll to Charge/Discharge Current, call out the menu and scroll to select the working current

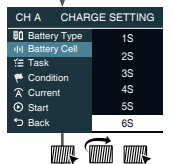

### **Battery Cell Select**

Scroll to Battery Cell, call out the menu and scroll to select the correct battery cells.

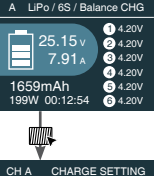

# Start

Press scroll button to confirm and initiate the program.

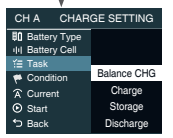

### Task Select

Scroll to Task, call out the menu and scroll to select the working mode.

| CH A                      | CHAR   | GE SETTING  |
|---------------------------|--------|-------------|
| E Batter                  | у Туре | LiPo        |
| III Batter                | y Cell | 6S(22.2V)   |
| ĭ≣ Task                   |        | Balance CHG |
| 🎋 Condi                   | tion   | 4.2V        |
| A Currer                  | nt     | 20.0A       |
| <ul> <li>Start</li> </ul> |        |             |
| 5 Back                    |        |             |

### Stop

Press scroll button to stop the program.

# Parallel Charge(LiPo/LiFe/Lilon/LiHV)

- The Parallel mode is available only for lithium batteries, which cannot be used for other types of batteries.
- To avoid short circuits, always connect the charge leads to the charger first, and then to the battery. Reverse the Sequence when disconnecting the pack.

- 1. Select the correct battery type (LiPo/LiFe/Lilon/LiHV);
- 2. Select the option of Parallel charge;
- 3. Select the charging current (20.0-35.0A);
- 4. Start the program after setting up;

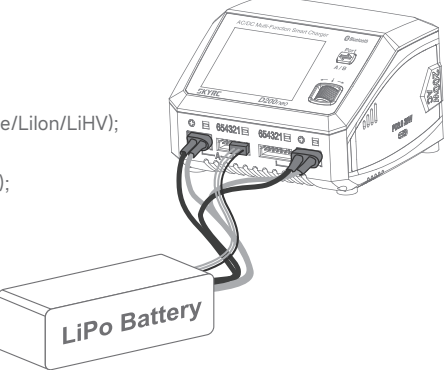

### Notice:

- · Ensure that AC and DC power is not connected simultaneously;
- With the single port, charging power is 200W; with the dual ports, charging power is intelligently distributed;
- Do not connect the battery before the charger powered on.
- The parallel charge cable is sold separately.

# NiMH/NiCd Battery Program

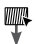

WQ.

| CH A                      | CHARGE    | SETTING  |
|---------------------------|-----------|----------|
| El Batten                 | / Туре    | NiMH     |
| III Batten                | / Cell    | 6S(7.2V) |
| í≣ Task                   |           | Charge   |
| 🏴 Condit                  | ion       | -6∆mV    |
| 🙃 Charge                  | e Current | 3.0A     |
| 👌 Temp                    | Cut-off   | 50°C     |
| <ul> <li>Start</li> </ul> |           |          |
| 5 Back                    |           |          |

# **ENTER Charge Setting**

On the main interface, press the scroll button to enter CHARGE SETTING.

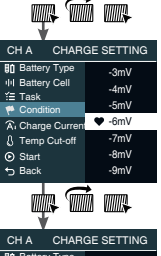

# Condition Select

Scroll to Condition, call out the menu and set the delta voltage.

| v v                                                                                                    |                                            |  |  |
|----------------------------------------------------------------------------------------------------|--------------------------------------------|--|--|
| CH A CHAR                                                                                                    | CH A CHARGE SETTING                        |  |  |
| B1 Battery Type         III Battery Cell         YΞ Task         Condition         A: Charge Curren         Temp Cut-off         Start | Lilo<br>LiFe<br>LiHV<br>NIMH<br>NiCd<br>PB |  |  |
| D Back                                                                                                    |                                            |  |  |
| # <b>@</b>                                                                                                    |                                            |  |  |

### **Battery Type Select**

Press scroll button to call out the Battery Type menu, and scroll to select NiMH.

| *                                               |                      |
|-------------------------------------------------|----------------------|
| CH A CHAR                                       | GE SETTING           |
| Bit Battery Type<br>III Battery Cell<br>Y≡ Task | 2.7A<br>2.8A<br>2.9A |
| A Charge Curren                                 | 3.0A                 |
| Temp Cut-off<br>Start                           | 3.1A<br>3.2A         |
| 5 Back                                          | 3.3A                 |

### Charge/Discharge Current Select

Scroll to Charge/Discharge Current, call out the menu and scroll to select the working current.

| CH A CHAR                 | GE SETTING |  |
|---------------------------|------------|--|
| Battery Type              | 35         |  |
| III Battery Cell          | 45         |  |
| i≣ Task                   |            |  |
| 🎋 Condition               | 55         |  |
| A, Charge Curren          | 6S         |  |
| A Temp Cut-off            | 7S         |  |
| <ul> <li>Start</li> </ul> | 8S         |  |
| 5 Back                    | 9S         |  |
| ₩Ŵ₩                       |            |  |

### Battery Cell Select

Scroll to Battery Cell, call out the menu and scroll to select the correct battery cells.

| GE SETTING |
|------------|
|            |
|            |
|            |
|            |
| Charge     |
| Re-Peak    |
| CYCLE_C_D  |
| CYCLE_D_C  |
|            |

### Task Select

Scroll to Task, call out the menu and scroll to select the working mode.

| CH A                      | CHARGE    | SETTING  |
|---------------------------|-----------|----------|
| 81 Batter                 | у Туре    | NiMH     |
| III Batter                | y Cell    | 6S(7.2V) |
| ĭ≣ Task                   |           | Charge   |
| 🏴 Condi                   | tion      | -6∆mV    |
| 🙃 Charg                   | e Current | 3.0A     |
| 🖇 Temp                    | Cut-off   | 50°C     |
| <ul> <li>Start</li> </ul> |           |          |
| 🕤 Back                    |           |          |

k má me

### CHARGE SETTING BD Battery Type NMAH HBattery Cell 65(7,2V) 15 Task Charge Condition -6.AmV A; Charge Current 3.0A B) Temp Civ-off 50°C

Start
 Back

### Start

Press scroll button to confirm and initiate the program.

### Stop

Press scroll button to stop the program.

# Pb Lead-Acid Battery Program

| CH A CHAR                 | GE SETTING |
|---------------------------|------------|
| Battery Type              | PB         |
| III Battery Cell          | 6S(12.0V)  |
| í≣ Task                   | AGM Charge |
| 🏴 Condition               | 2.45V      |
| Current                   | 5.0A       |
| <ul> <li>Start</li> </ul> |            |
| 5 Back                    |            |

### ENTER Charge Setting

On the main interface, press the scroll button to enter CHARGE SETTING.

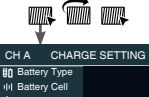

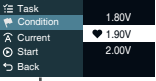

# **4 T**

# Condition Select

Scroll to Condition, call out the menu and set the delta voltage.

| CH A CHAR                                                                  | GE SETTING                   |
|----------------------------------------------------------------------------|------------------------------|
| Bit Battery Type<br>III Battery Cell<br>III Task<br>♥ Condition<br>Current | Lilo<br>LiFe<br>LiHV<br>NiMH |
| to Back                                                                    | PB                           |

# **Battery Type Select**

Press scroll button to call out the Battery Type menu, and scroll to select PB.

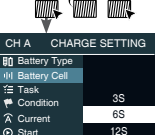

5 Back

### Battery Cell Select

Scroll to Battery Cell, call out the menu and scroll to select the correct battery cells.

| *                         |             |
|---------------------------|-------------|
| CH A CHAR                 | GE SETTING  |
| Battery Type              |             |
| II Battery Cell           |             |
| ≦ Task                    | Normal      |
| Condition                 | AGM Charge  |
| Current                   | Cold Charge |
| <ul> <li>Start</li> </ul> | Discharge   |
| 5 Back                    |             |

nte Til ne

### **Task Select**

Scroll to Task, call out the menu and scroll to select the working mode.

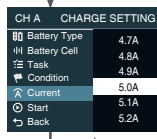

TÁ TUR

### Charge/Discharge Current Select

Scroll to Charge/Discharge Current, call out the menu and scroll to select the working current.

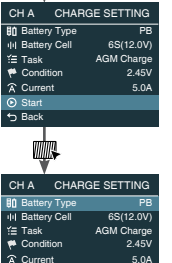

Start Back

### Start

Press scroll button to confirm and initiate the program.

### Stop

Press scroll button to stop the program.

# **External Discharge**

D200neo is capable of external discharge. A discharge current of 40.0A can be reached with BD350 discharger connected.

- 1. Upon connecting the power supply, D200neo automatically powers up and enters the main interface;
- 2. Connect BD350 discharger to D200neo;

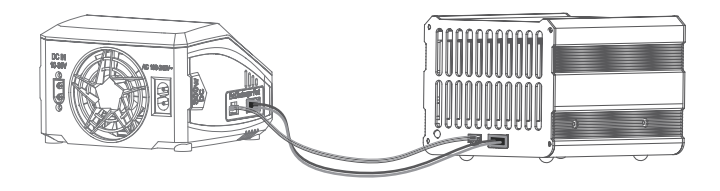

3. Connect the battery to D200neo on Port A;

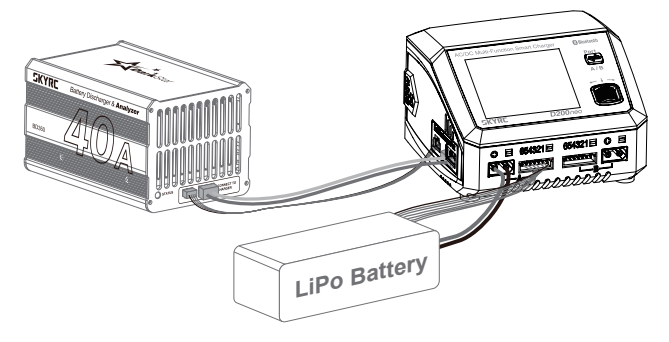

- Select the battery type, battery cells, discharge program, cut-off voltage, and discharge current;
- 5. Start the program after setting up.

### Notice:

- BD350 discharger is not included and must be purchased separately.
- External discharge is available only on Port A;

# **Charger Master**

D200neo is capable of charging and discharging through the computer with both Windows/MacOS. Various parameters, including charge time and capacity, can be displayed visually, as well as charge current and voltage in a curve.

- 1. Download the latest Charger Master onto your desktop. Unzip and open it after downloading;
- 2. Power on your D200neo;
- Connect D200neo to your computer via a USB type-C cable (It's recommended to select Data function under the USB menu in the system setting before connecting to PC.)

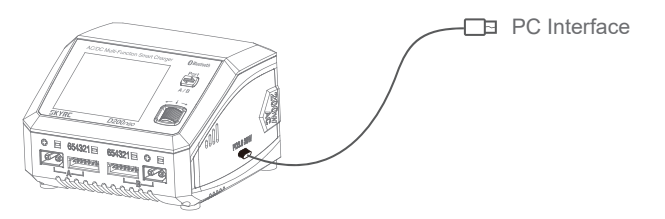

4. On the top left of the Charger Master, choose the option of Charge; Set the parameters on the corresponding ports. Click to start the program after setting up.

# **Battery Analyzer**

D200neo is capable of analyzing the battery performance with BD350 discharger connected, helping players choose a more suitable battery for competitions and gain better achievements.

1. Launch the Charger Master and select Battery Analyzer on the top left;

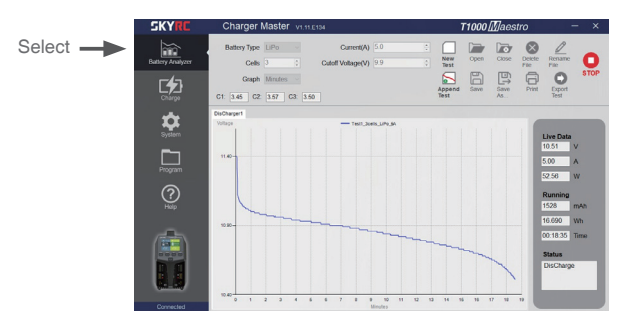

- 2. Specify the battery type, discharge current, cut-off voltage, and other parameters;
- 3. Click New Test to start the testing after setting up;
- 4. When the first test completes, click Append Test to start the second test. The third and further tests follow suit.

Up to ten groups of test data are visualized as curves, which are clear at a glance for players.

# SkyCharger app Control

The charger has a built-in Bluetooth 5.0 module, allowing users to easily control the D200neo charger and analyze the battery through the SkyCharger app. Even when you are racing outside, you can test and check the battery performance curve anytime and anywhere.

Scan the QR code below to download the SkyCharger app.

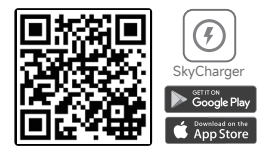

# **DC Power**

- 1. On the main interface, hold the Scroll button for three seconds to enter the system setting.
- 2. Select the option of DC Power, then adjust the output voltage and current.
- 3. Press Scroll to activate the power function after setting up.
- 4. Connect your desired DC equipment.

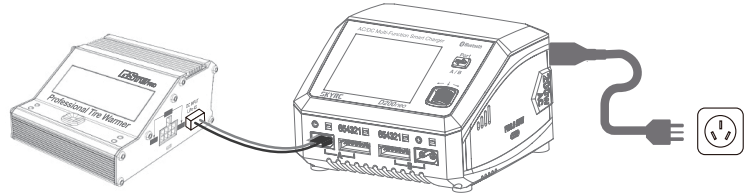

### Notice:

- On the DC Power interface, press the Port button to switch A/B ports;
- On the main interface, press the Ssroll button to exit the DC Power function;

# PCH-150 Power & Charging Hub

The PD Charging Board can power several mobile devices simultaneously with the output power up to 100 watts when connecting with the charger.

Press and hold the Scroll button for three seconds to enter the system setting, select the Power for PD Hub-B menu and short press the Scroll button to activate it.

Connect the mobile devices to Port B after activated.

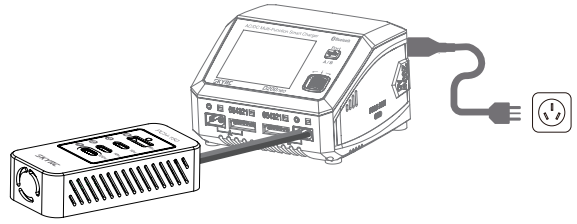

### Notice:

- Short press the Scroll button to exit the power function.
- PCH-150 Power & Charging Hub is not included and must be purchased separately.
- Power for PD-Hub is only available on port B.

# USB Type-C PD/QC3.0 Output

The charger can not only charge the R/C battery but also charge the mobile devices through the USB Type-C PD/QC3.0 output with a charging power of up to 20W.

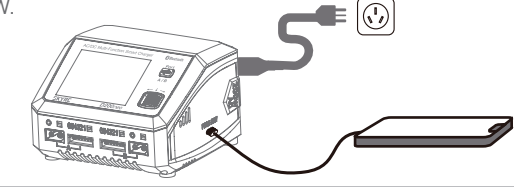

# Get to know BumpGo

BumpGo is a technology in which SkyRC incorporates NFC tags to transform how you charge.

Tap the NFC tag onto the charger, click to confirm, and go!

It's that easy.

How to use BumpGo tag on batteries with D200neo+?

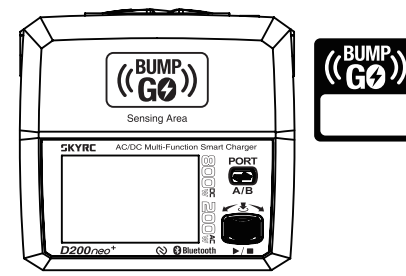

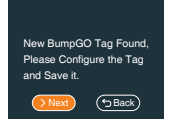

Step 1:

ap a new BumpGo tag onto the sensing area. A menu will appear; click `Next to go to the battery task window.

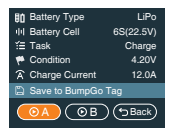

### Step 2:

Set the desired parameters: battery type,cell, charge or discharge, cycle, charge current.please use the scrolling wheel to navigate to "Save to BumpGo Tag." and push the wheel to confirm.

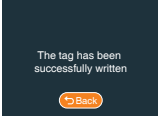

Step 3:

A menu will appear, instructing you to tap the BumpGo Tag near the sensing area of the charger. Hold the tag near the sensing area until you see "The tag has been successfully written."

# How to Charge with the BumpGo tag?

# Step 1:

Tap the tag on the battery onto the sensing area of D200neo+. Ensure you place the tag in good contact with the sensing area on the charger.

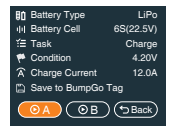

Step 2:

A menu will appear, displaying all the parameters stored in the tag.

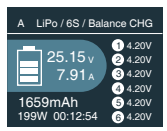

### Step 3:

Select ports A or B, then press the wheel button to begin charging. Say goodbye to the hassles of adjusting various parameters.

\* This feature is only available for D200neo NFC version.

# **Charging Settings**

On the main interface, press the Scroll button to enter charging settings, in which you can switch A/B ports by pressing the Port button.

| Menu            | Definition                                                                                                    |
|-----------------|----------------------------------------------------------------------------------------------------|
| Battery Type    | Select your desired battery type. (LiPO, Lilon, LiFe, LiHV, Pb, NiMH, NiCd)                                         |
| II Battery Cell | Select the number of battery cells corresponding to the battery type.<br>(Li-xx: 1-6S, Ni-xx: 4-15S, Pb: 3S/6S/12S) |
| Task            | Select the program to be performed. (Balance CHG, Charge, Storage, Discharge, Parallel, etc.)                       |
| Condition       | Set the cut-off voltage as per the task.                                                                            |
| A Current       | Set the charge or discharge current.                                                                                |
| Start           | Start the current program.                                                                                          |
| Sack            | Back to the main interface.                                                                                         |

# System Setting

On the main interface, hold the Start button for seconds to enter the system setting.

| Menu            | Option     |                   | Definition                                                                                                    |
|-----------------|------------|-------------------|----------------------------------------------------------------------------------------------------|
|                 | Ŀ          | Safety Timer      | Customize a period for program protection.                                                                                                    |
| Task Parameters | Ē          | Max.Capacity      | Customize the protection of capacity.                                                                                                    |
|                 | £          | Trickle Charge    | Enable/disable trickle charge.                                                                                                    |
|                 | 5          | Back              | Back to the previous interface.                                                                                                    |
|                 | ¢          | Language          | Select your desired system language.                                                                                                    |
|                 | Å          | Max.Input Power   | The maximum charge power.<br>AC Input: 200W<br>DC Input: 800W                                                                                                    |
|                 | ٩          | Min.Input Voltage | In DC Input, set the minimum voltage for input protection.                                                                                                    |
|                 | -0-        | LCD BackLight     | Adjust the brightness of the screen.                                                                                                    |
| System Settings | <b>L</b> ) | Volume            | Adjust the volume of the key and beep.                                                                                                    |
| 101             | ¢          | Completion Signal | Choose the way you'd like to be reminded when the program completes.                                                                                                    |
|                 | 0          | USB               | Select the function of the USB Type-C port<br>Auto: the charger detect the input of the USB port<br>automatically<br>Data: connect to PC<br>Charge: charge the mobile devices |
|                 | ¢          | Back              | Back to the previous interface.                                                                                                    |

| Mer | nu                          | Opt              | ion     | Definition                                                                                              |
|-----|-----------------------------|------------------|---------|----------------------------------------------------------------------------------------------------|
| === | DC Power                    | $\widehat{\vee}$ | Voltage | Set the output voltage. (5.0-27.0V)                                                                     |
|     | DC Power                    | Â                | Current | Set the output current. (1.0-15.0V)                                                                     |
|     | button to switch            | lacksquare       | Start   | Enable DC power output and return to the main interface.                                                |
|     | betwen port A/B)            | <del>ن</del>     | Back    | Back to the previous interface.                                                                         |
| 69  | Power for Tire<br>Warmer- A |                  | N/A     | Activate to power SkyRC Tire Warmer on port A                                                           |
|     | Power for PD<br>Hub - B     |                  | N/A     | Activate to power SkyRC PD Hub on Port B                                                                |
|     | Battery Meter               |                  | N/A     | Measure the battery voltage and internal resistance.<br>(Switch A/B ports by pressing the Port button.) |
| 141 | System Self-<br>checking    |                  | N/A     | N/A                                                                                                    |
| 0   | Factory Settings            |                  | N/A     | Restore to the factory settings.                                                                        |
| Ē   | System Info                 |                  | N/A     | Check the current system status.                                                                        |
|     | System Upgrade              |                  | N/A     | Upgrade the system.                                                                                     |
| Ś   | Back                        |                  | N/A     | Back to the previous interface.                                                                         |

# **Errors and Warnings**

In the event of a fault, the charger will display an error message and sound an alarm.

| Error Message                   | Explanation                                       |
|---------------------------------|---------------------------------------------------|
| Error: DC Input Low!            | DC input voltage is lower than preset!            |
| Error: DC Input High!           | DC input voltage is higher than preset!           |
| Error: Battery Break!           | The battery may be broken!                        |
| Cell Error                      | The cells do not match.                           |
| Battery Type Error!             | The battery type is wrong!                        |
| Error: Overcharge!              | The battery is overcharged!                       |
| Error: Over Time!               | The program is timed out!                         |
| Error: Internal Temp. Too High! | The internal temperature is high!                 |
| Error: Battery Temp. Too High!  | The battery temperature is high!                  |
| Error: Over Load!               | The charger is overloaded!                        |
| Error: Reversed Polarity        | The battery connection is reversed.               |
| Error: Fully Charged            | The battery is fully charged already!             |
| Error: Outlet Overload          | The output is overloaded.                         |
| Error: Balance Connection Break | The balance connection disconnects.               |
| Error: Cell Volt Diff.          | The voltage difference between each cell is high. |
| Error: AC to DC Too Low!        | The input voltage is too low.                     |
| Error: Power Setting Error      | The DC power setting is incorrect.                |

# Firmware Upgrade Notice

To recover from a firmware upgrade failure, please follow these steps:

- 1. Press and hold the Scroll button, then connect the power cord; D200neo will power on with a blue screen notice.
- 2. Connect D200neo to your computer via a Type-C USB cable;
- 3. Launch the Charger Master on your computer;
- 4. When the status shows CONNECTED, click to check for new firmware;
- 5. Click to upgrade after detecting a new firmware;
- 6. Wait for the progress bar to finish and reach 100%; The process takes about 5 minutes.

# **Optional Parts**

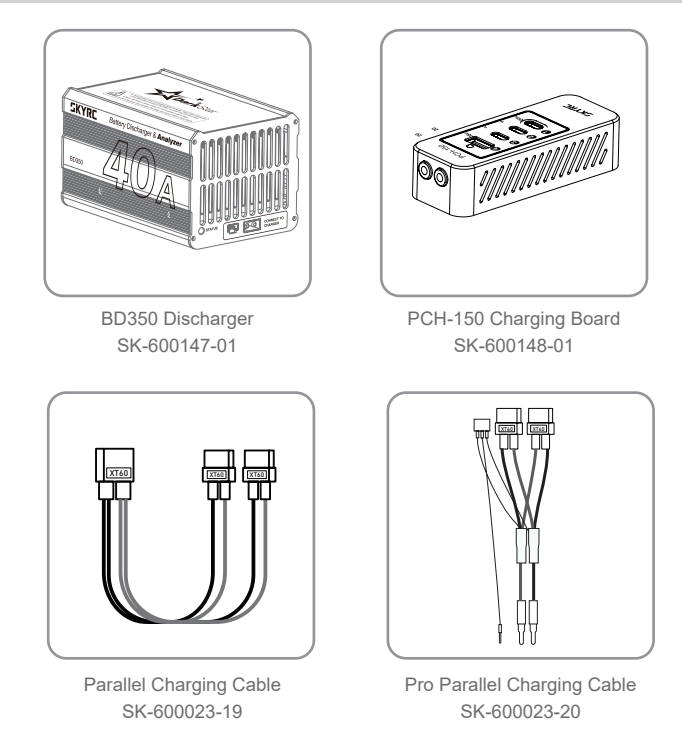

# **Conformity Declaration**

### FCC Caution:

Any changes or modifications not expressly approved by the party responsible for compliance could void the user's authority to operate this device.

This device complies with Part 15 of the FCC Rules. Operation is subject to the following two conditions: (1) This device may not cause harmful interference, and (2) this device must accept any interference received, including interference that may cause undesired operation.

### Note:

This device has been tested and found to comply with the limits for a Class B digital device, according to part 15 of the FCC Rules. These limits are designed to provide reasonable protection against harmful interference in a residential installation. This device generates, uses, and can radiate radio frequency energy and, if not installed and used following the instructions, may cause harmful interference to radio communications. However, there is no guarantee that interference will not occur in a particular installation.

If this device does cause harmful interference to radio or television reception, which can be determined by turning the device off and on, the user is encouraged to try to correct the interference by one or more of the following measures:

- Reorient or relocate the receiving antenna.
- Increase the separation between the device and receiver.
- Connect the device to an outlet on a circuit different from that to which the receiver is connected.
- Consult the dealer or an experienced radio/TV technician for help.

### **Radiation Exposure Statement**

This device complies with FCC radiation exposure limits set forth for an uncontrolled rolled environment. This device should be installed and operated with a minimum distance of 20cm between the radiator and your body.

# Warranty and Service

# **Liability Exclusion**

This charger is designed and approved exclusively for use with the types of battery stated in this Instruction Manual. SkyRC accepts no liability of any kind if the charger is used for any purpose other than that stated. We are unable to ensure that you follow the instructions supplied with the charger, and we have no control over the methods you employ for using, operating, and maintaining the device. For this reason, we are obliged to deny all liability for loss, damage, or costs that are incurred due to the incompetent or incorrect use and operation of our products, or which are connected with such operation in any way. Unless otherwise prescribed by law, our obligation to pay compensation, regardless of the legal argument employed, is limited to the invoice value of those SkyRC products which were immediately and directly involved in the event in which the damage occurred.

### Warranty and Service

We guarantee this product to be free of manufacturing and assembly defects for a period of one year from the time of purchase. The warranty only applies to material or operational defects, which are present at the time of purchase. During that period, we

will repair or replace free of service charge for products deemed defective due to those causes.

This warranty is not valid for any damage or subsequent damage arising as a result of misuse, modification, or as a result of failure to observe the procedures outlined in this manual.

# Note:

The warranty service is valid in China only.

If you need warranty service overseas, please contact your dealer in the first instance, who is responsible for processing guarantee claims overseas. Due to high shipping costs, and complicated custom clearance procedures to send back to China, please understand that SkyRC can't provide warranty service to overseas end users directly.

If you have any questions which are not mentioned in the manual, please feel free to send an email to info@skyrc.com

# SKYRC

The manual is subject to change without notice; please refer to our website for the latest version!

Manufactured by SKYRC TECHNOLOGY CO., LTD. www.skyrc.com

© 2022 SkyRC Trchnology Co., Ltd. All Rights Reserved

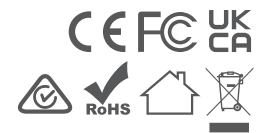

[Version 1.2]